令和3年(2021年)7月2日

保護者の皆様

札幌市立中央小学校

## 校長 紺野 宏子

## 1年生のタブレット端末持ち帰りについて

日頃より本校の教育活動にご理解・ご協力をいただいておりますことに深く 感謝申し上げます。

さて、1年生の学習活動でもタブレット端末の活用が始まりました。お子様が 学校で使用しているタブレット端末を持ち帰り、ご家庭のインターネット環境 への接続をしていただく実証を行います。

7月9日(金)に端末を持ち帰り、9日(金)~11日(日)の間に接続を行います。12日(月)にお子さんが、学校に端末を持っていきます。

実証内容の詳細をご覧いただき、インターネット環境の状況をご確認ください。お子様は、普段、学校のインターネット環境で端末を使用しており、ご家庭のインターネット環境に新たに接続しなければなりません。この接続の際に、保護者の皆様のご協力をいただくことになります。どうぞよろしくお願いいたします。

====今回行っていただくこと(9日~11日の期間に一度のみ)====

(1) 各家庭のインターネット環境への接続(次ページより詳細)

- (2) 各学級の「classroom」への参加
  - ・お子様は学校生活で、「classroom」を活用しております。
     ・設、自分が使用している端末を持ち帰っていますので、
     「classroom」に参加するための新たな設定は必要ありません。
  - ・各クラスの「classroom」に参加すると、各担任から簡単な課題 が設定されています。その指示に従い入力を行うと、参加の確 認ができます。

# かてい 家庭のWi-Fiに接続する方法

#### ちゅういてん 【注意点】

- ・ Chromebookを首宅などで使用するには首宅のWi-Fiネットワークに接続する設定が必要となります。
- ・ Wi-Fi の接続設定には、ご首宅で使用されている Wi-Fi の SSID とパスワードが必要になりますので、 事前

にご確認ください。

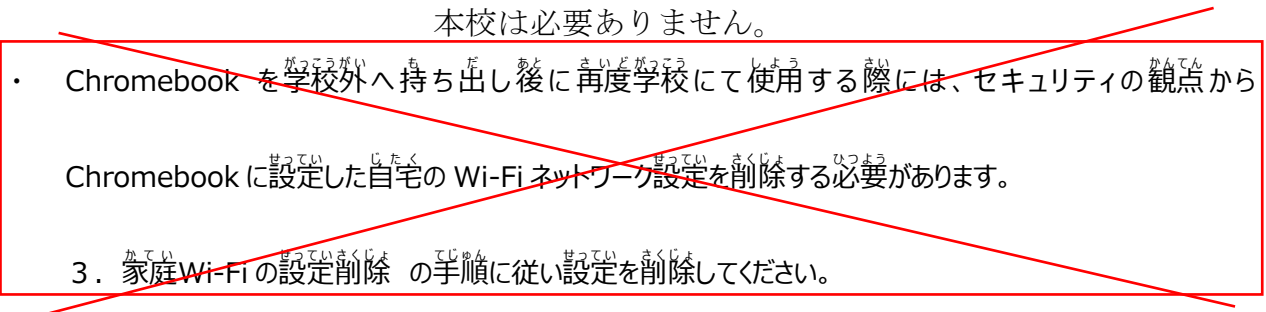

※Chromebook を1 律簡特定の児童生徒が使用する場合は年度末に行います。

【手順】

# 1.家庭の Wi-Fi の SSID とパスワードの確認

通常、SSIDとパスワードは、使用するWi-Fiルータ本体の側面や底面に記載されています。

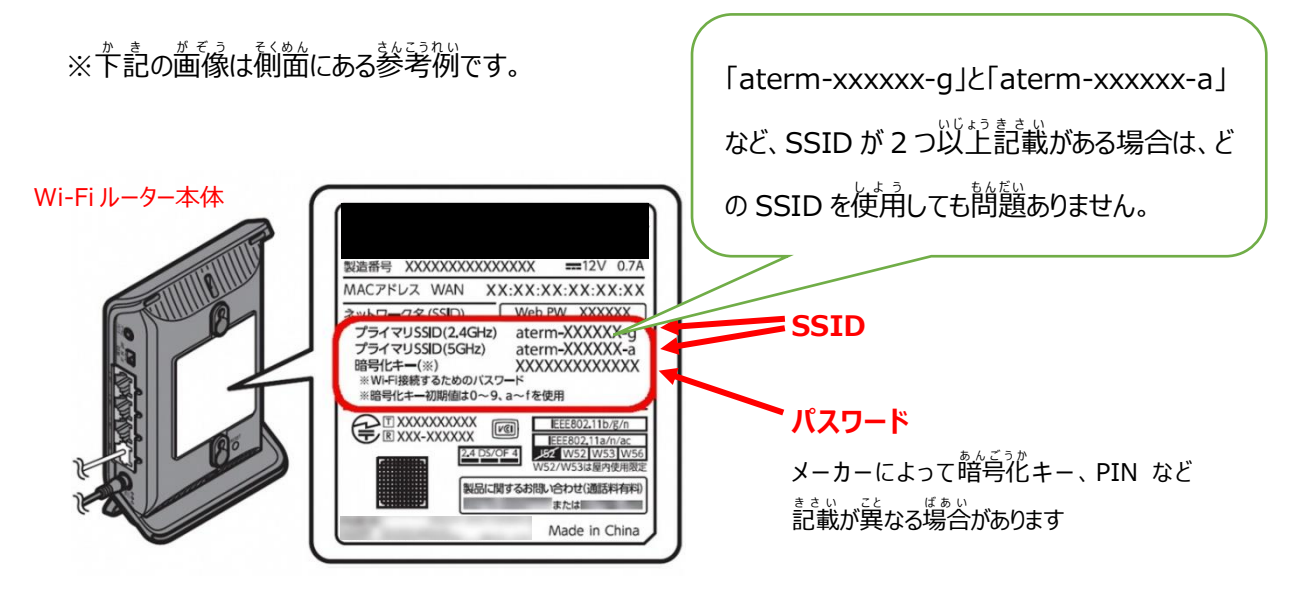

※本体に記載がない場合やパスワードが不明な場合は、節波説説明書やメーカー等へご確認ください。

# 2.家庭の Wi-Fi ネットワークへの接続方法

- (1) Chromebook の起動とログイン
  - ① Chromebookを起動し、首身のアカウントにログインします
- (2) ネットワークの設定
  - ① 下記アをクリック後に白枠内の「イ」をクリックしてネットワークリストを装売させます

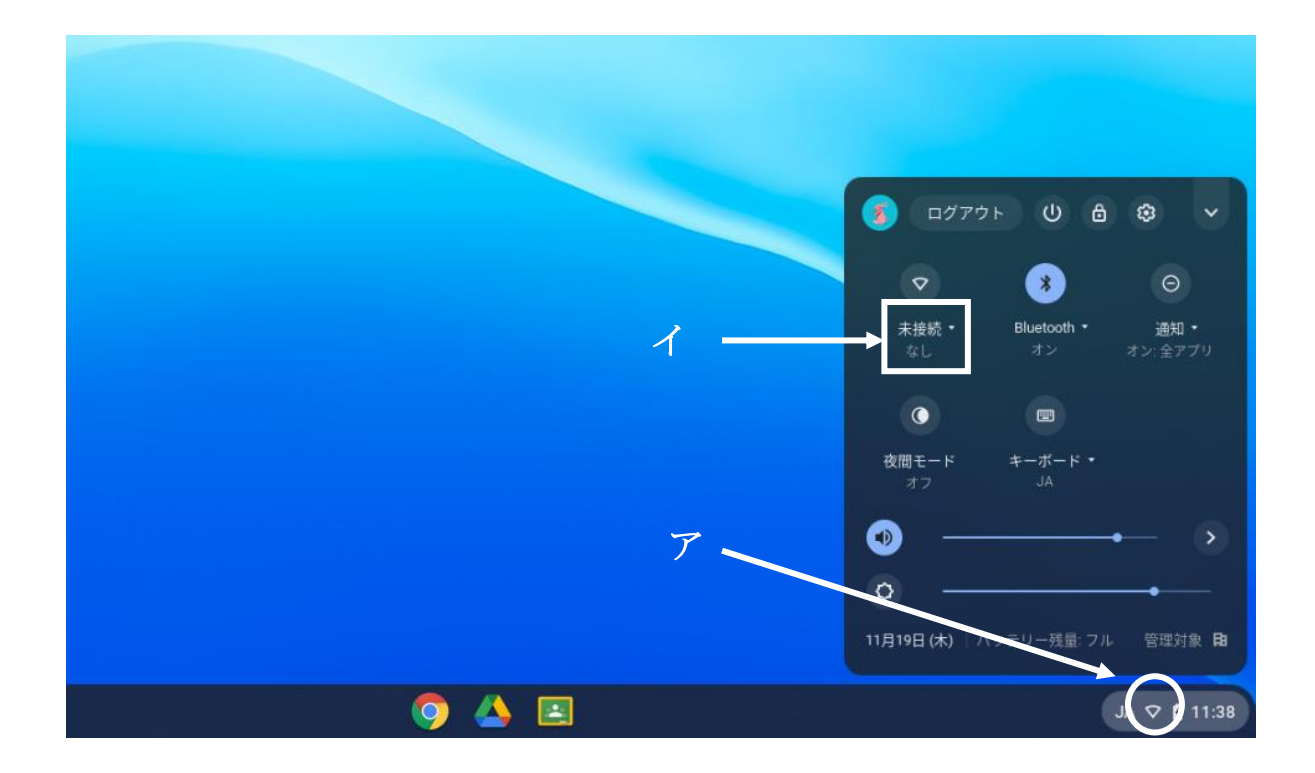

② リストの中から使用するご家庭の Wi-Fi の SSID をクリックします

※Wi-Fi のスイッチが OFF になっている場合は ON にしてください

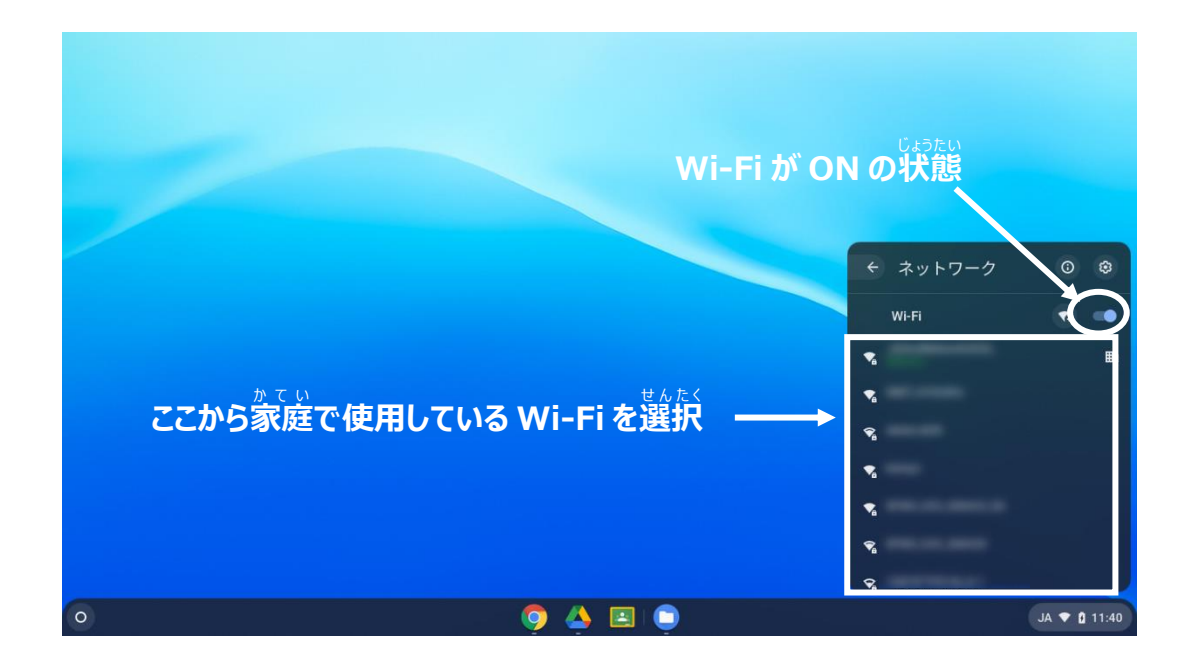

③ 選択した Wi-Fi ネットワークのパスワードを入力して接続

| Wi-Fi ネットワークへの接続               |  |
|--------------------------------|--|
|                                |  |
| ゼキュリティ                         |  |
| PSK (WPA またはRSN)               |  |
| 4-02N                          |  |
|                                |  |
| このナバイスの他のユーサーにこのネットワーンの使用を許可する |  |
| キャンセル 接続                       |  |
|                                |  |
|                                |  |
|                                |  |
|                                |  |
| <b>O</b> 🗛 🗉                   |  |
|                                |  |

- (3) ネットワーク接続の確認
  - ① Wi-Fi アイコンが「マ」に変わっていたら接続完了になります。
  - ② ブラウザを起動し、ブックマークから Yahoo にアクセスし、トップページが表示されれば設定完プとなります

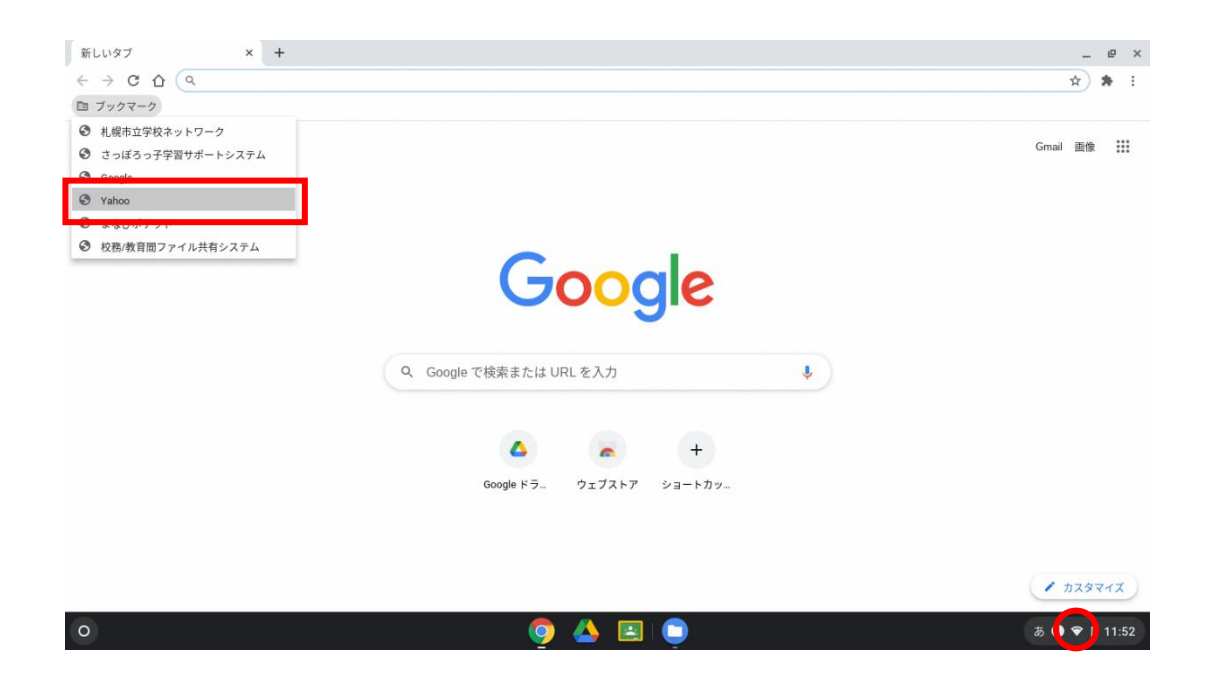

今回はこの2点の活動を行っていただきます。

「classroom」に入り、クラスに参加しましょう

普段の学習で、お子様は参加方法を理解していると思いますが、不慣れなお子さんがいま したら、補助をお願いします。

① ホーム画面の右下にある、黒板のようなアイコンを選ぶ。

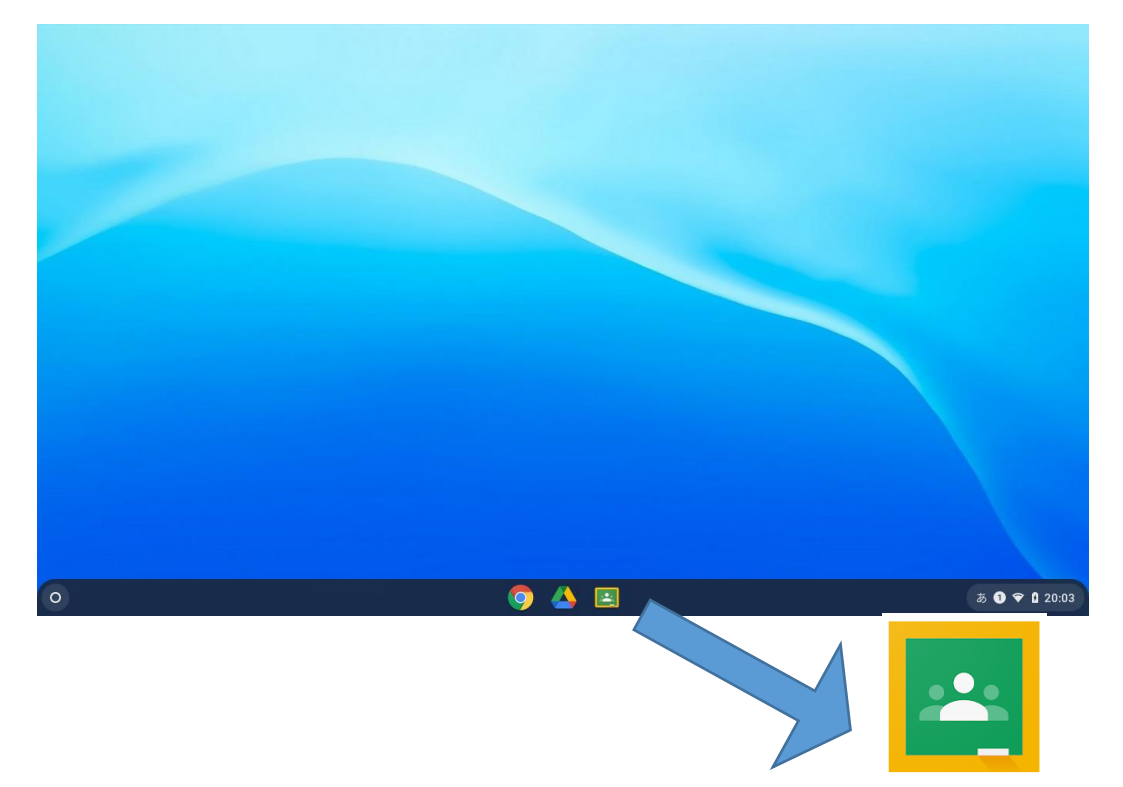

② 今まで参加したことのあるクラスルームが表示されるので、参加しましょう。

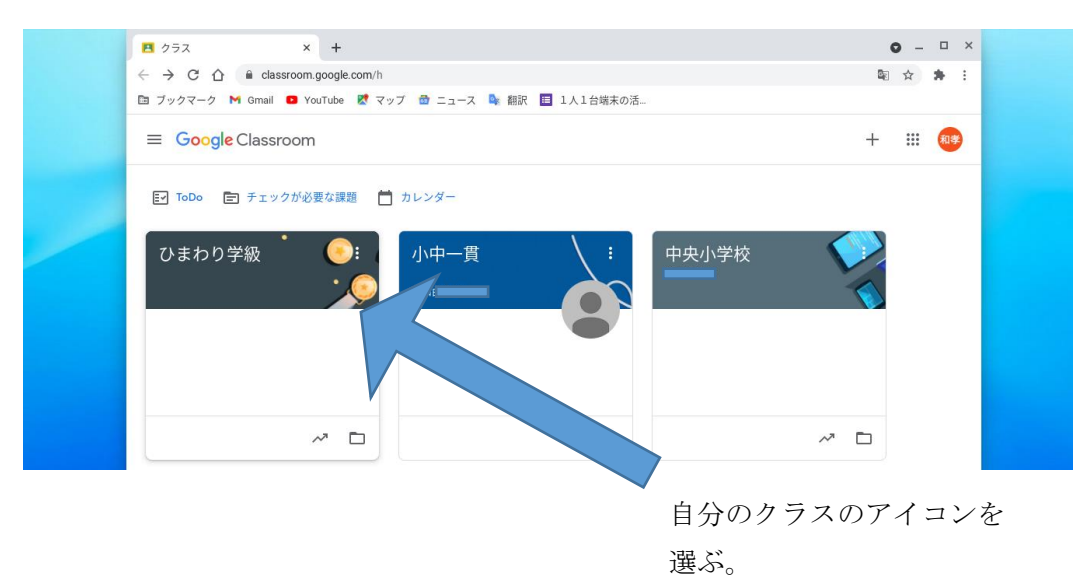

③ 担任の先生からの簡単な課題に取り組みましょう。

|   | 日 ひまわり学級 × +                                                                                            | 0 – 🗆 ×       |
|---|----------------------------------------------------------------------------------------------------|---------------|
|   | ← → C 介 ▲ classroom.google.com/c/MjU4NDAwM/k4NTg1 □ ブックマーク M Gmail ○ YouTube マップ ⊕ ニュース ▲ 翻訳 ■ 1人1台端末の活 | ◎☆ 券 :        |
|   | ■ ひまわり学級 ストリーム 授業 メンバー 採点                                                                               | ¢ III 🐠       |
|   | ひまわり学級                                                                                                  | -<br>         |
|   | 期限間近<br>提出期限の近い課題はあり<br>ません                                                                             | ţ             |
| 0 | <b>9</b> 🛆 🗉                                                                                            | a 🛿 🗢 🕻 20:05 |
|   |                                                                                                    |               |

先生からの課題が表示されていますので、答えを入力します。この欄に入力を行い、反映されると、学校で行っていることが、ご家庭でも行うことができたということになります。

今回はここまでの活動をしていただきます。12 日(月)に、各担任がお子様の参加状況 を確認します。

何かご不明な点がありましたら、学校までお問い合わせください。

### (連絡先 中央小学校 担当 河原 電話 261-6568)